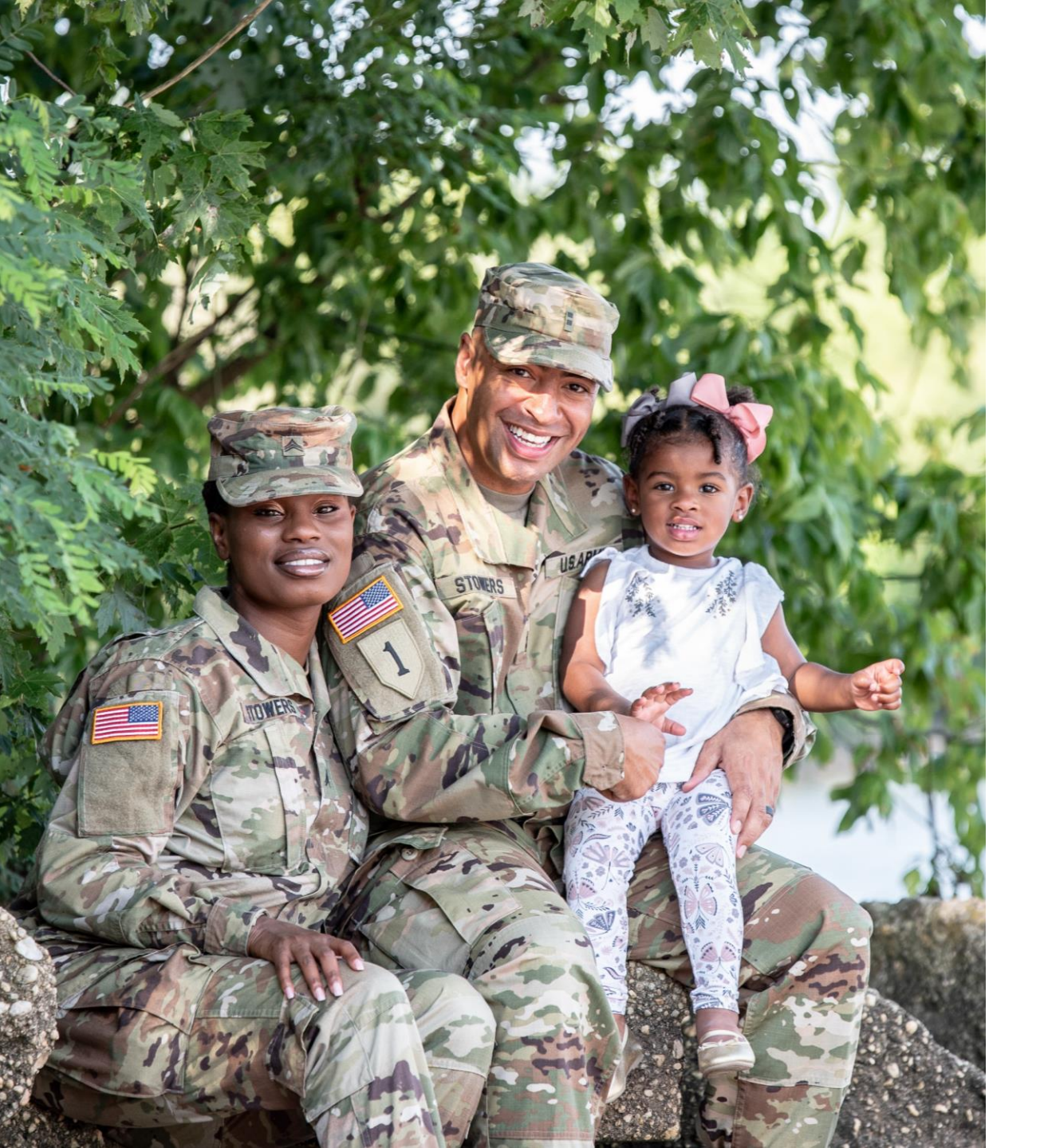

## The U.S. Army Enterprise EFMP

USER GUIDE TO USING E-EFMP

# Login

#### Creating a New Account

In your device's browser, navigate to <u>efmp.army.mil</u>

Click *Log In* at the top right of the screen.

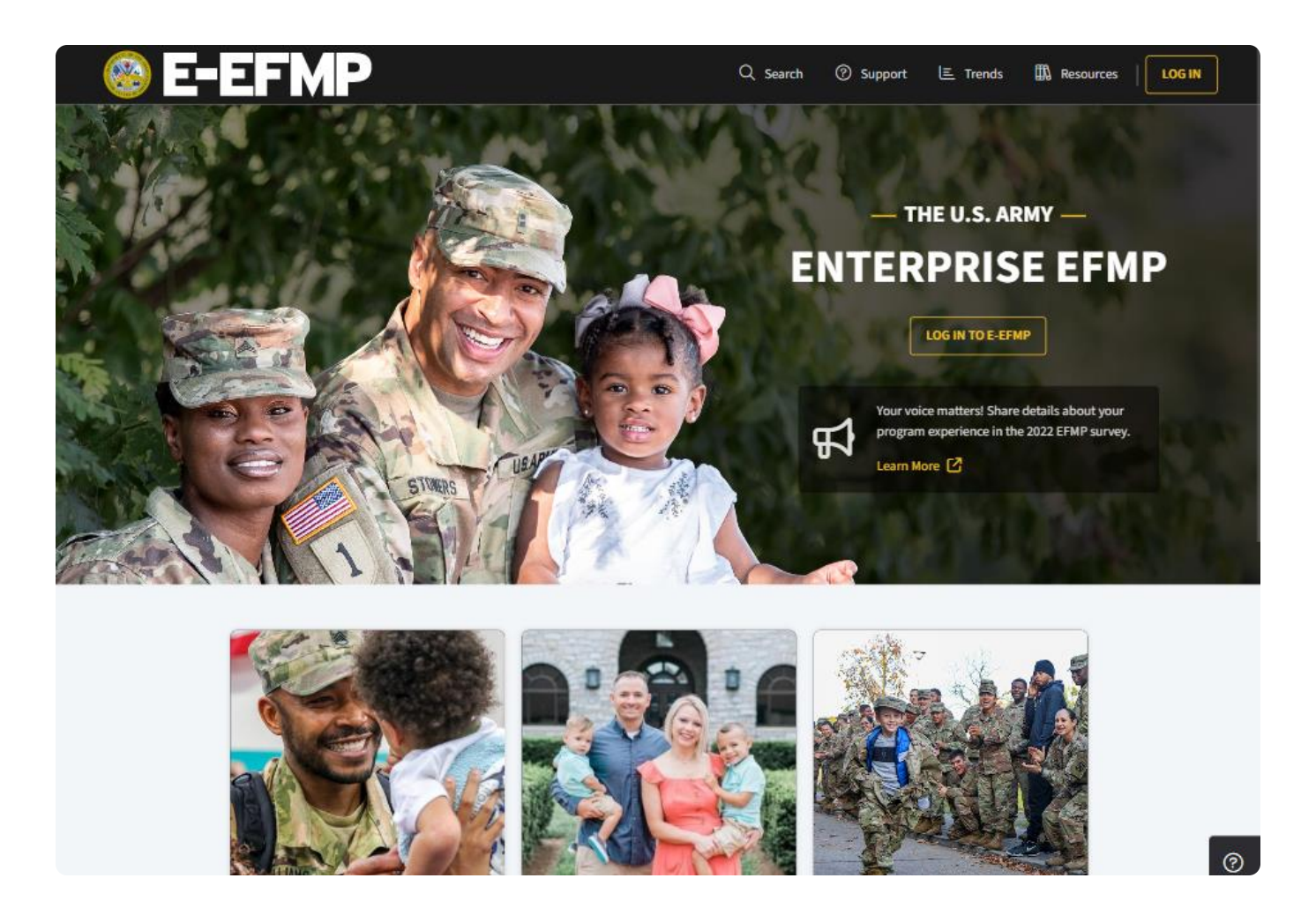

#### Logging in to E-EFMP

Agree to the notice and consent statement on the screen.

#### Notice and Consent Statement

You are accessing a U.S. Government (USG) Information System (IS) that is provided for USG-authorized use only.

By using this IS (which includes any device attached to this IS), you consent to the following conditions:

- The USG routinely intercepts and monitors communications on this IS for purposes including, but not limited to, penetration testing, COMSEC monitoring, network operations and defense, personnel misconduct (PM), law enforcement (LE), and counterintelligence (CI) investigations.
- At any time, the USG may inspect and seize data stored on this IS.
- Communications using, or data stored on, this IS are not private, are subject to routine monitoring, interception, and search, and may be disclosed or used for any USG authorized purpose.
- This IS includes security measures (e.g., authentication and access controls) to protect USG interests--not for your personal benefit or privacy.
- Notwithstanding the above, using this IS does not constitute consent to PM, LE or CI
  investigative searching or monitoring of the content of privileged communications, or work
  product, related to personal representation or services by attorneys, psychotherapists, or
  clergy, and their assistants. Such communications and work product are private and
  confidential. See User Agreement for details.

By clicking I Agree, you agree to the terms of the User Agreement.

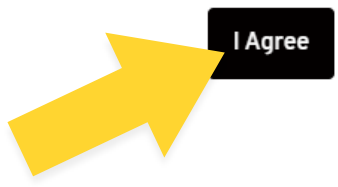

### Logging in to E-EFMP

You will be redirected to DS Logon. Service Members, Family Members, and staff can all sign in to E-EFMP through DS Logon.

Enter your DS Logon username and password and click *Logon*.

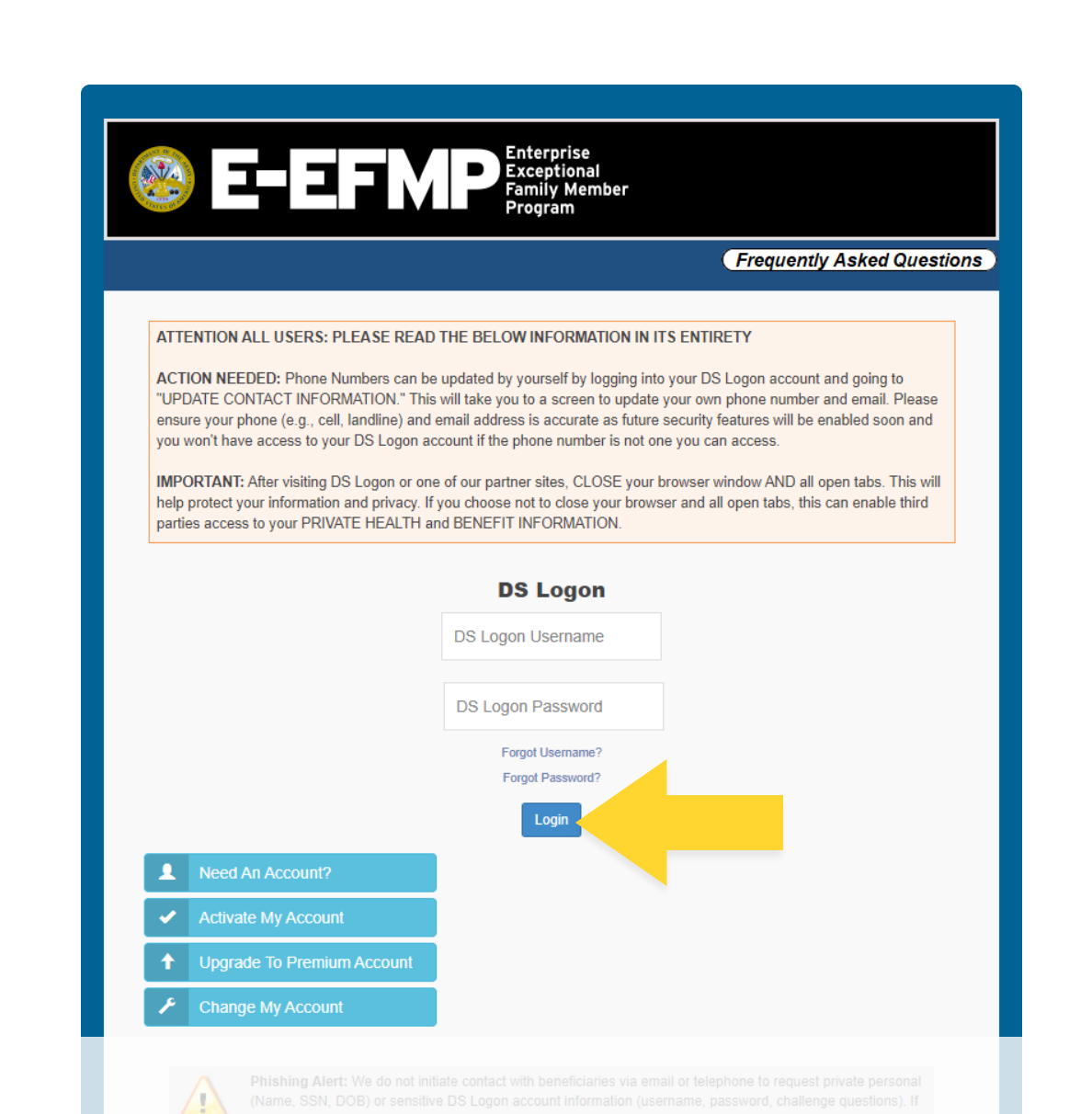

# Submitting an Enrollment

#### Creating a Package

To start a new EFMP screening or enrollment, select *Begin New Package* from the home page or *My Actions* from the top Menu bar.

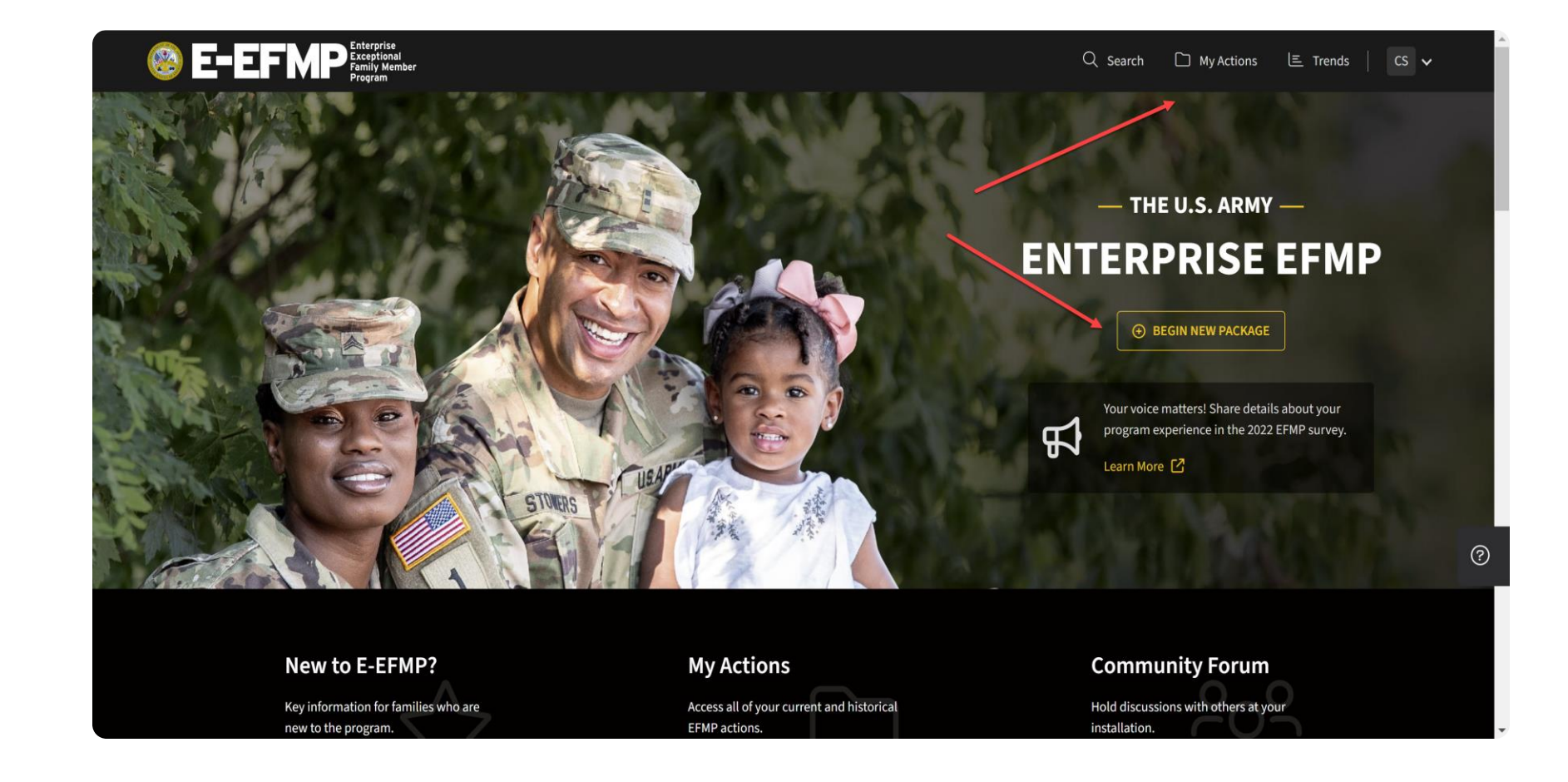

#### Creating a Package

Once you enter your actions screen, click on *Enrollment or Overseas Travel Screening*.

| E-EFMP Enterprise<br>Family kember<br>Program                                                                                             |                                                   |                                                                           |                                                            | Q Search                                                | 🗅 My Actions 🔳 Trends                                                     | s HP V                      |
|----------------------------------------------------------------------------------------------------|---------------------------------------------------|---------------------------------------------------------------------------|------------------------------------------------------------|---------------------------------------------------------|---------------------------------------------------------------------------|-----------------------------|
| My EFMP Actions<br>Enrollment Summary<br>EFMP EXPIRATION DATE<br>N/A                                                                      | Q Search Packages X                               | Status V Package Type V                                                   | ž                                                          | _                                                       | • Creat                                                                   | e New Package<br>Learn More |
| FAMILY MEMBERS (4)<br>GP Ginny Molly Potter<br>AP Albus Severus Potter<br>LP Lily Luna Potter<br>JP James Sirius Potter<br>No enrollments | Select the action y                               | ou would like to perform.                                                 | MP Actions!<br>ations such as<br>eate a new pac<br>Package | enrollments, renewals, and travel<br>kage.              |                                                                           |                             |
| E-EFMP Erregise<br>Program                                                                                                    | C<br>New to E-EFMP?<br>Frequently Asked Questions | ontrolled Unclassified Information (CU)<br>Site Search<br>Provider Trends | Continue<br>Release Notes<br>Help Desk                     | The appearance<br>(DoD) visual info<br>constitute DoD e | of U.S. Department of Defense<br>rmation does not imply or<br>ndorsement. | 0                           |

#### Creating a Package

You will then be prompted to select your current installation from the drop-down menu.

| My EFMP Actions                                                                                                    | Search Packages X                                                                                     | Status V Package Type V                                                                                                    |                                                                                                    | ⊙ Create New Package<br>Learn Mo                                                      |
|----------------------------------------------------------------------------------------------------|----------------------------------------------------------------------------------------------------|----------------------------------------------------------------------------------------------------|----------------------------------------------------------------------------------------------------|---------------------------------------------------------------------------------------|
| NA FAMILY MEMBERS (4)  GP Ginny Molly Potter  FP Albus Severus Potter  FP Lily Luna Potter  FP Lily Luna Potter  FP Sirius Potter  FP No enrollments | Set Packag<br>Please select th<br>errollment, an<br>then this should<br>Current Install<br>FORT CAMPE | ge Location<br>e location that will process this package. If this is for an<br>t the service member and family member are not co-loc<br>d be set to the family member's location.<br>ation<br>SELL, KENTUCKY ×<br>Cancel Save Char | x ated, MP Actions! ations such as enrollments, renewals, and travel eate a new package. Package ges |                                                                                       |
|                                                                                                    |                                                                                                    | Controlled Unclassified Information (CUI)                                                                                                    |                                                                                                    |                                                                                       |
| E-EFMP Entratise<br>Ecceptional<br>Program                                                                                                    | New to E-EFMP?<br>Frequently Asked Questions                                                          | Site Search Releas<br>Provider Trends Help D                                                                                                    | se Notes The appearant (DoD) visual i<br>Desk Constitute Do                                          | nce of U.S. Department of Defense<br>information does not imply or<br>oD endorsement. |

#### Starting an Enrollment

Here you will see a Welcome screen.

Select Get Started.

| E-EFMP Enterprise<br>Exceptional<br>Enterprise<br>Exceptional<br>Enterprise |                                                                                                    | Q Search □ My Actions 🗉 Trends   HP 🗸                                                                                                    |
|-----------------------------------------------------------------------------|----------------------------------------------------------------------------------------------------|----------------------------------------------------------------------------------------------------|
| Purpose & Disclosure                                                        |                                                                                                    |                                                                                                    |
|                                                                             | Package for the Potter Family                                                                                                    | Package not yet saved                                                                                                    |
|                                                                             | Welcome!                                                                                                    |                                                                                                    |
|                                                                             | Welcome to Enterprise-EFMP, an online system designed to help you create and manage your EFMP requests including overseas Family<br>application you may be required to provide information and upload documents related to your family's medical, dental and educationa<br>the timestamp above displays when your enrollment was last saved. If you have started this package in error, you may use the red "dele | Member Travel Screening, Enrollments, and Disenrollment. Throughout this<br>In needs. If necessary, you can exit this application and resume at a later time -<br>te" button. |
|                                                                             | Get Started                                                                                                    |                                                                                                    |
|                                                                             |                                                                                                    |                                                                                                    |
|                                                                             |                                                                                                    | _                                                                                                    |
|                                                                             |                                                                                                    |                                                                                                    |
|                                                                             |                                                                                                    |                                                                                                    |
| 🛆 Upload Documents                                                          |                                                                                                    |                                                                                                    |
|                                                                             | Controlled Unclassified Information (CUI)                                                                                                    |                                                                                                    |

#### Starting an Enrollment

To continue, read over and accept the Purpose & Disclosure agreement by checking the box below.

Click Acknowledge & Continue.

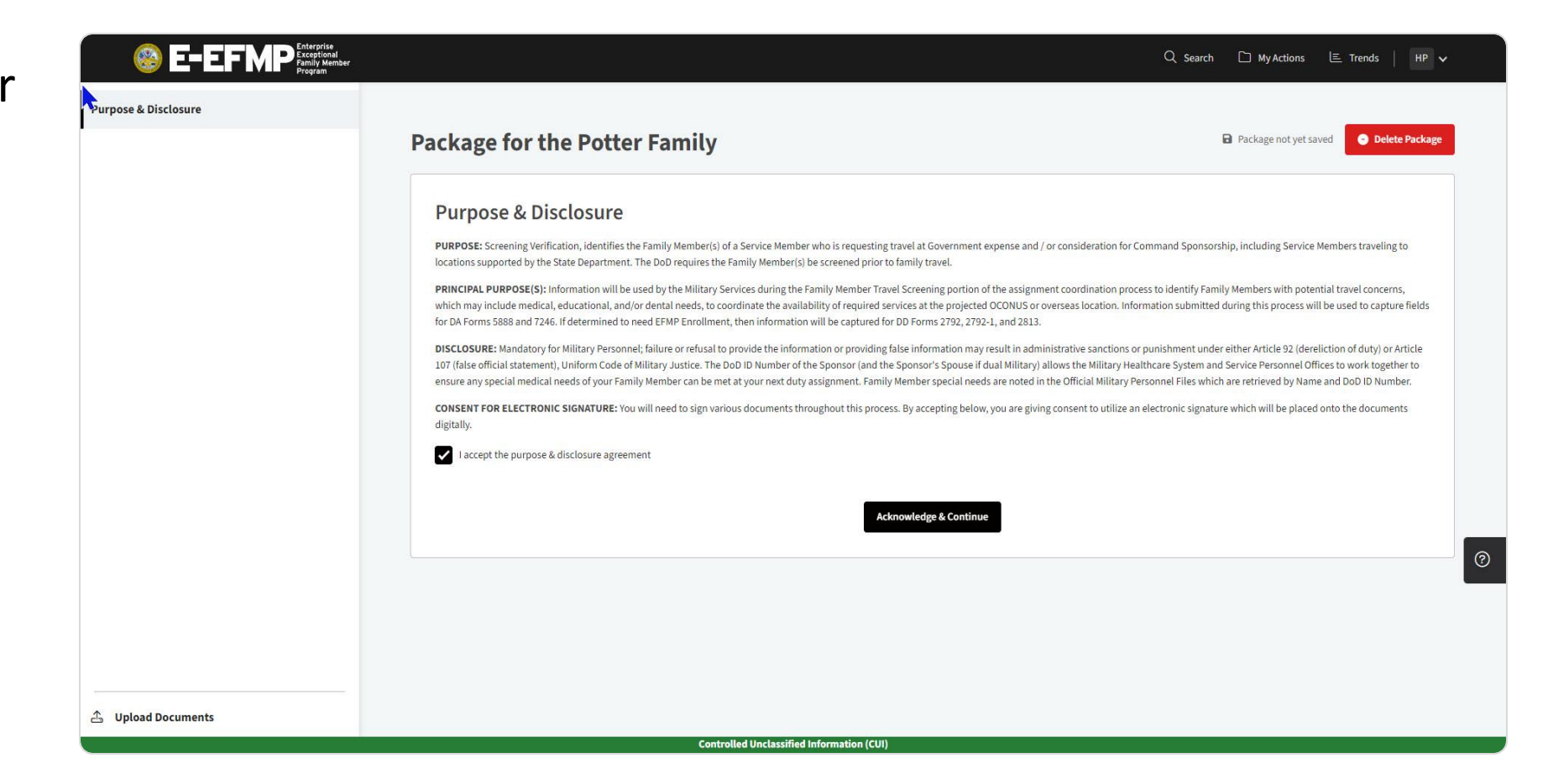

#### **Pre-Screening**

You will now begin the pre-screening for your enrollment.

Here, you can select the purpose of the enrollment and choose your servicing MTF location.

| E-EFMP Energy Member<br>Program   |                                                                                                    | Q Search □ MyActions 匡 Trends   HP ✔                                                  |
|-----------------------------------|----------------------------------------------------------------------------------------------------|---------------------------------------------------------------------------------------|
| Purpose & Disclosure $\checkmark$ | Package for the Potter Family                                                                                                    | Package saved 08 Mar 2023 01:41:05     Delete Package                                 |
| •                                 | Pre-Screening<br>What is the purpose of this package? * •                                                                                                    |                                                                                       |
|                                   | Do you have overseas assignment instruction or RFO?          Yes       No         Are you filling a command position at the battalion level or above?         Yes       No         Is this an enrollment or update to support a compassionate reassignment to another installation for enhanced medical care?         Yes       No | Select a purpose<br>Family Member Travel Screening<br>EFMP Enrollment<br>EFMP Renewal |
|                                   | Are you a recruiter?<br>Yes No<br>Please select your servicing MTF location.                                                                                                    |                                                                                       |
| Upload Documents                  | Ft Campbell Save & Continue                                                                                                    | ×v                                                                                    |

#### **Soldier Demographics**

Next you will enter your supervisor's and commander's email addresses and your demographics.

Ensure the emails you enter are both valid.

| 🦲 E-EFM              | Enterprise<br>Exceptional<br>Family Member<br>Program |                                                                                                    | Q Search □ My Actions     | 1 |
|----------------------|-------------------------------------------------------|----------------------------------------------------------------------------------------------------|---------------------------|---|
| Purpose & Disclosure | ~                                                     |                                                                                                    |                           |   |
| Pre-Screening        | ~                                                     | Soldier Demographics                                                                                                    |                           |   |
| Demographics         |                                                       | Please verify your demographics information below.                                                                                                    |                           |   |
|                      |                                                       | Personnel Information                                                                                                    |                           |   |
|                      |                                                       | Current Supervisor Email *                                                                                                    | Current Commander Email * |   |
|                      |                                                       | 1                                                                                                    |                           |   |
|                      |                                                       | Branch of Service *                                                                                                    | Status *                  |   |
|                      |                                                       | Army ~                                                                                                    | Active Duty 🗸             |   |
|                      |                                                       | Rank / Grade *                                                                                                    | Mos *                     |   |
|                      |                                                       | Warrant Officer 1                                                                                                    | Select an item            |   |
|                      |                                                       | Current Installation *                                                                                                    |                           |   |
|                      |                                                       | FORT CAMPBELL, KENTUCKY                                                                                                    |                           |   |
|                      |                                                       | Spansor Current Mailing Address                                                                                                    |                           | _ |
|                      |                                                       | Sponsor current Mailing Address                                                                                                    | Mobile Phone *            | ? |
|                      |                                                       |                                                                                                    |                           |   |
|                      |                                                       |                                                                                                    |                           |   |
|                      |                                                       | Address Line 1 *                                                                                                    |                           |   |
|                      |                                                       |                                                                                                    |                           |   |
| 🛆 Upload Documents   |                                                       | Address Line 2                                                                                                    |                           |   |
|                      |                                                       | Construction of the second state of the second state of the |                           | - |

Here you will find a list of your family members as populated by DEERS. Select the box next to the member you are enrolling in EFMP and click *Continue*.

You can select all family members for FMTS, but only one family member per enrollment package.

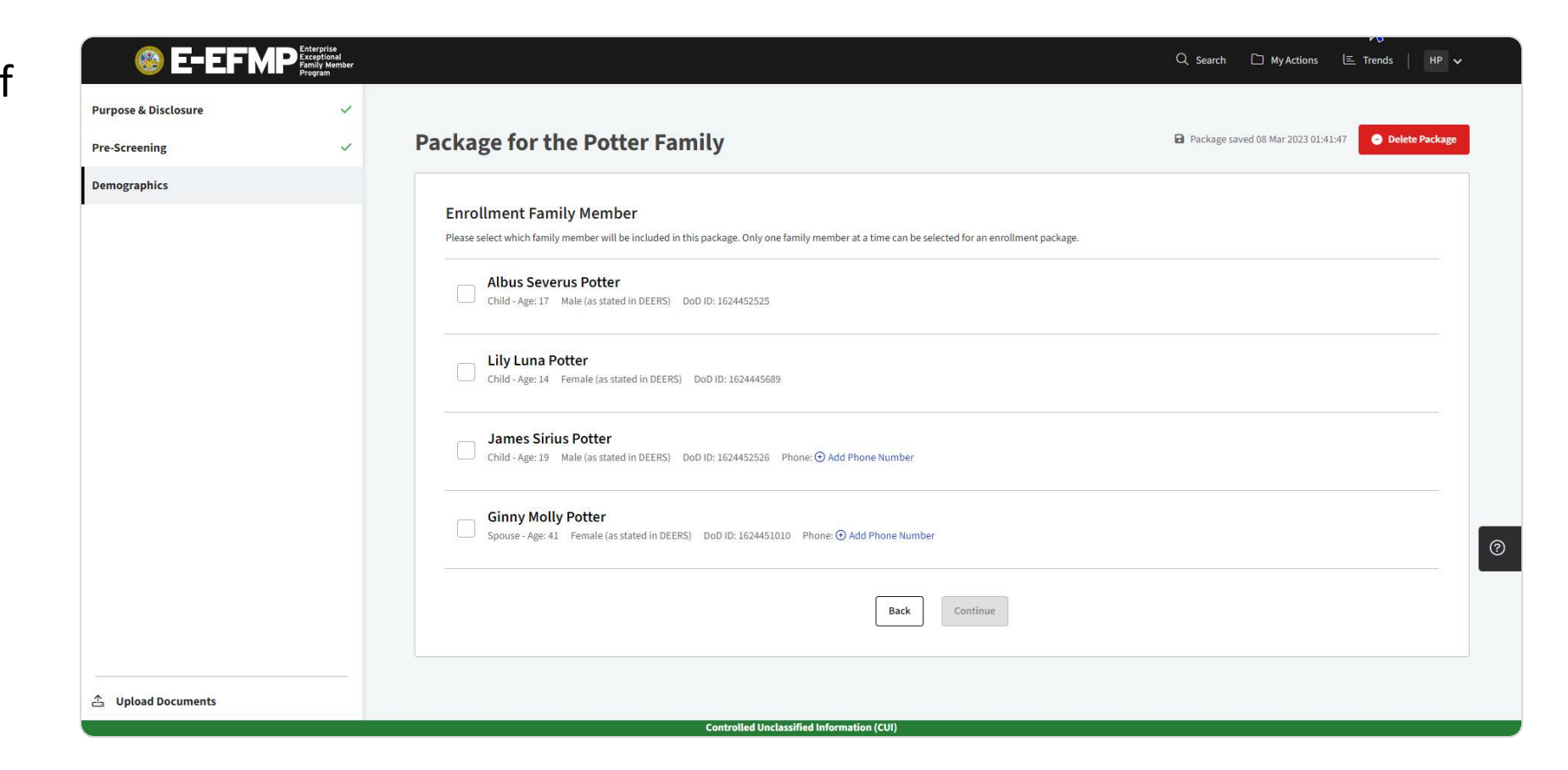

Click on *Review Information* to provide additional details about your selected family member.

| Purpose & Disclosure 🗸 🗸 |                                                                                                    |                                                     |
|--------------------------|----------------------------------------------------------------------------------------------------|-----------------------------------------------------|
| Pre-Screening 🗸          | Package for the Potter Family                                                                                                    | Package saved 08 Mar 2023 01:41:47 O Delete Package |
| Demographics             | EFMP Enrollment Family Member Information Please step through and review each Family Member's information and determine their EFMP enrollment needs. Is this an enrollment or update to support a compassionate reassignment to another installation for enhanced medical care? Ves No |                                                     |
|                          | Ginny Potter<br>Spouse - Age: 41                                                                                                    | Review Information                                  |
|                          | Back                                                                                                    |                                                     |
|                          |                                                                                                    | I                                                   |
|                          |                                                                                                    |                                                     |
| ▲ Upload Documents       |                                                                                                    |                                                     |

You will be asked a few more questions about this family member. Once completed, select *Save & Continue*.

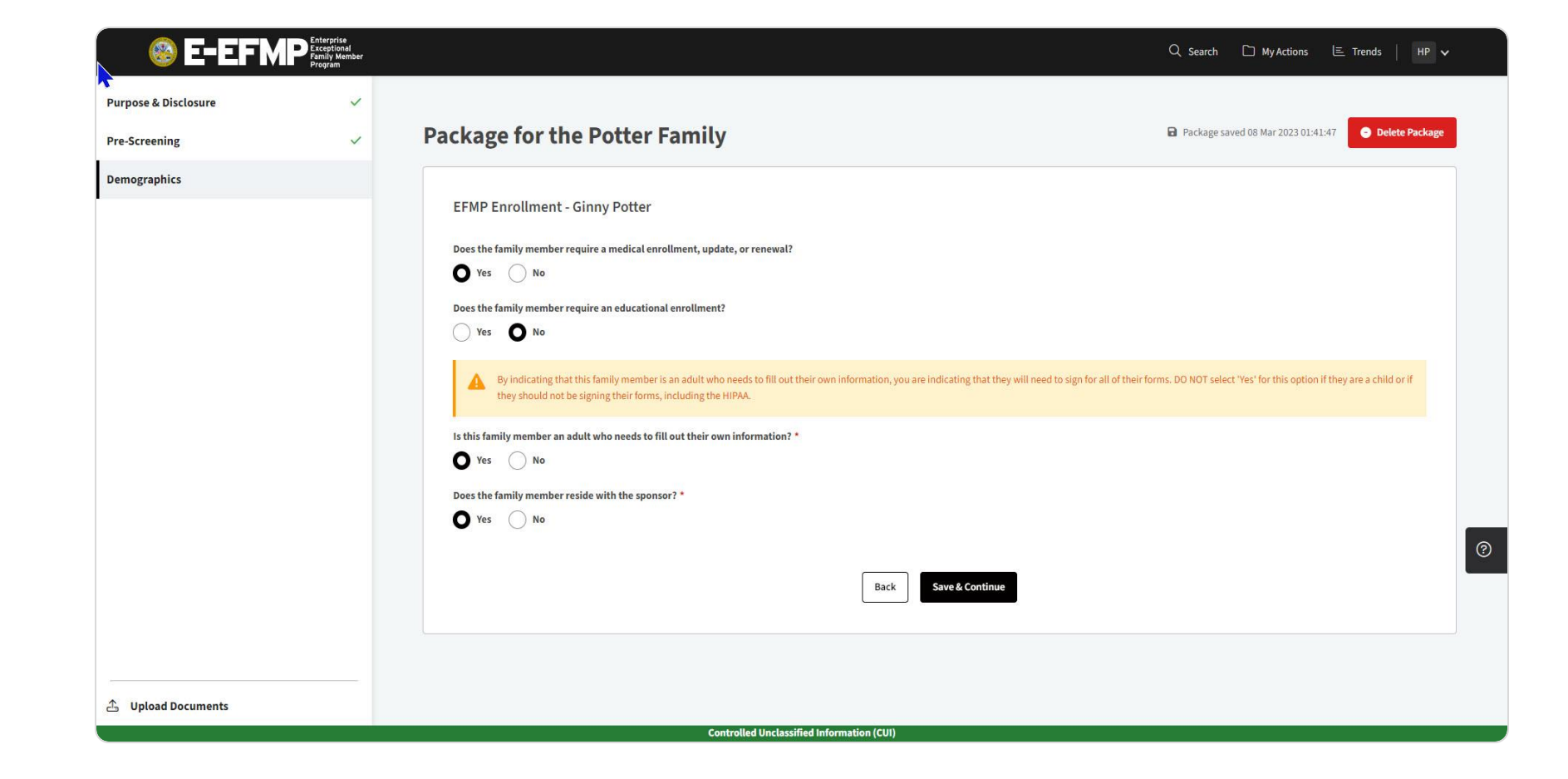

Continue providing the required information and clicking Save & Continue.

| ing                |                       | erprise<br>eptional<br>illy Member<br>gram |                                                                   |                                  | Q Search                           | HP ¥   |
|--------------------|-----------------------|--------------------------------------------|-------------------------------------------------------------------|----------------------------------|------------------------------------|--------|
| ling               | Purpose & Disclosure  | ~                                          |                                                                   |                                  |                                    |        |
|                    | Pre-Screening         | ~ F                                        | Package for the Potter Family                                     |                                  | Package saved 08 Mar 2023 01:41:47 | ackage |
|                    | Demographics          |                                            |                                                                   |                                  |                                    |        |
| 1                  |                       |                                            | Demographics Purpose of Application EFMP Enrollment Or Update     | ]                                |                                    |        |
|                    |                       |                                            | First Name *                                                      | Middle Name                      | Last Name *                        |        |
|                    |                       |                                            | Ginny                                                             | Molly                            | Potter                             |        |
|                    |                       |                                            | Gender (as stated in DEERS) *                                     | Date of Birth *                  | DoD ID *                           |        |
|                    |                       |                                            | Female 🗸                                                          | 08/11/1981                       | 1624451010                         |        |
|                    | <u> </u>              |                                            | Family Member Prefix                                              | DoD Benefits Number (DBN)        |                                    |        |
| Purpose of Applica | tion 🚽                |                                            |                                                                   |                                  |                                    |        |
|                    |                       |                                            | Does the family member reside with the sponsor? *                 |                                  |                                    | ?      |
| EFMP Enrollment    | t Or Update           | ~                                          | Yes No                                                            |                                  |                                    |        |
| Soloct an item     |                       |                                            | Has this family member ever been enrolled in DEERS under a differ | rent sponsor's name or DoD ID? * |                                    |        |
| Select an item     |                       |                                            | Yes O No                                                          |                                  |                                    |        |
| Request for Gove   | ernment Sponsored Tra | vel                                        | Does this family member receive case management services? *       |                                  |                                    |        |
| EFMP Enrollment    | t Or Update           |                                            | Yes O No                                                          | assified Information (CIII)      |                                    |        |
| Request Change     | in EFMP Status        |                                            |                                                                   |                                  |                                    |        |
|                    |                       |                                            |                                                                   |                                  |                                    |        |

After the review is complete, you will be taken back to this screen, but now you will see the green checkmark next to the family member. Click *Continue*.

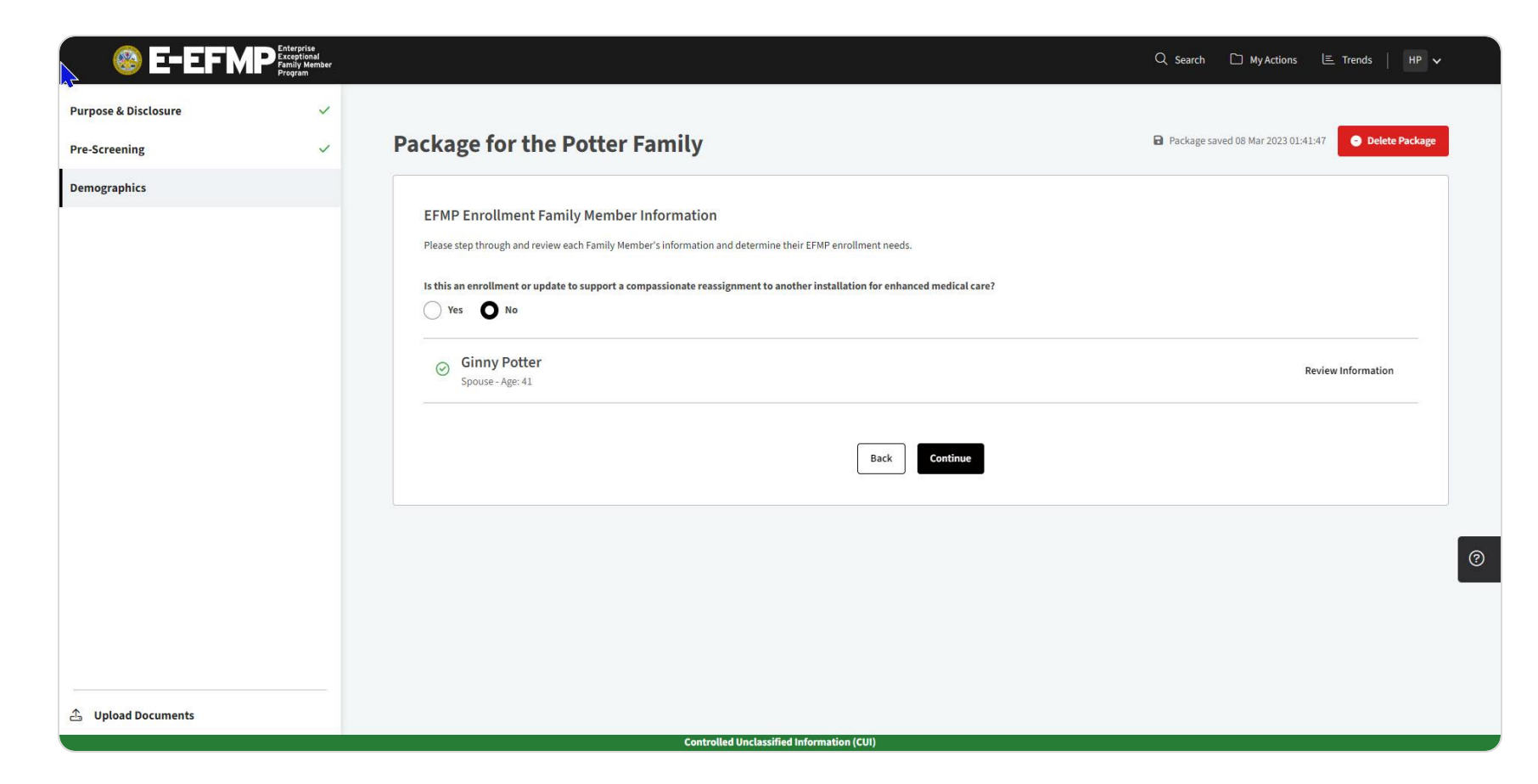

#### Privacy Act

Read over the DD 2792 Privacy Act Statement and check *I accept* below. Click *Continue* to proceed.

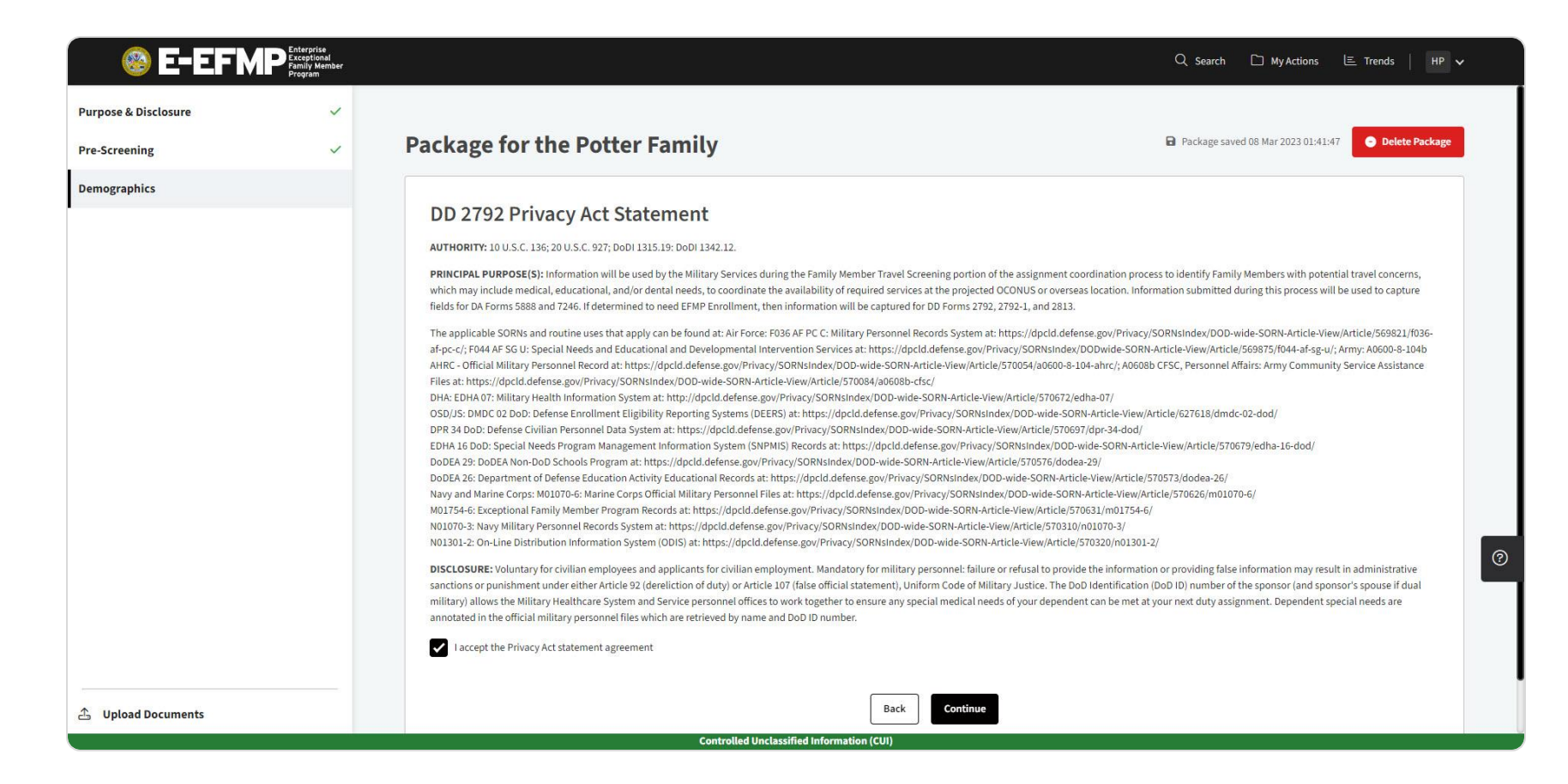

#### Medical Information Disclosure

Read over the Authorization for Disclosure of Medical Information and check *I accept* below.

You will also need to provide a digital signature.

| 🛛 🚳 E-EFM            | Enterprise<br>Exceptional<br>Family Member<br>Program |                                                                                                    | Q. Search 🗋 My Actions 🖹 Trends   HP 🗸                                                                                                    |
|----------------------|-------------------------------------------------------|----------------------------------------------------------------------------------------------------|----------------------------------------------------------------------------------------------------|
| Purpose & Disclosure | ~                                                     |                                                                                                    |                                                                                                    |
| Pre-Screening        | ~                                                     | Package for the Potter Family                                                                                                    | Package saved 08 Mar 2023 01:41:47 Older Package                                                                                                    |
| Demographics         |                                                       |                                                                                                    |                                                                                                    |
| k                    |                                                       | Authorization For Disclosure of Medical Information<br>Per DoD Instruction, Service members are required to enroll in the EFMP if they have a family member with a qualifying medic<br>during the accomplishment and submission of this application. By signing the below authorization for disclosure of medical in<br>The authorization for sponsor access is terminated once the application is received by EFMP. The sponsor may be held accourt<br>signing the form certification later on in the process.                         | cal condition. Accordingly, the Sponsor will have access to the health information contained herein<br>information you acknowledge your sponsor may have access to the health information contained herein.<br>Itable for the accuracy and completeness of the DD Form 2792 and should review all pages prior to                                                                           |
|                      |                                                       | I authorize the MTF and, if applicable, civilian provider(s) to release my patient information to the Exceptional Family Member<br>Office. This information may be used for enrollment into the EFMP, the family travel review process, and / or community supp<br>resources to meet your needs at the sponsor's proposed duty location, and / or to assist family members with community sup                                                                                                    | r Program (EFMP) medical / the Family Member Travel Screening (FMTS) Office and EFMP Family Support<br>port services to determine whether there are adequate medical, housing, educational, and community<br>pport at the current and/or projected duty location.                                                                                                    |
|                      |                                                       | a. The military medical department or appropriate headquarters family support office will use the information to determine<br>provide recommendations on the availability of care in communities where the sponsor may be assigned or employed.                                                                                                    | whether you meet the criteria for enrollment into the EFMP and the military medical departments will                                                                                                    |
|                      |                                                       | b. Information that you have a special medical need (not the nature or scope of the need) may be included in the sponsor's p                                                                                                    | personnel record, if EFMP enroliment criteria are met.                                                                                                    |
|                      |                                                       | c. Information may be shared with EFMP Family Support staff who assist the family and / or sponsor with appropriate comm                                                                                                    | unity resources.                                                                                                    |
|                      |                                                       | d. The authorization applies to the summary data included on the medical summary form, and subsequent updates to inform<br>needed, I authorize review of my health record, which may be maintained in an electronic format. This information may be<br>Access to the information is limited to representatives of the medical departments, the offices responsible for enrollment i<br>offices responsible for EFMP Family Support services, and, at your request, other agents responsible for care or services. So<br>media transfer. | mation on this form. If additional clarification or information is<br>the stored in electronic databases used for medical management or dedicated to the assignment process.<br>into the Exceptional Family Member Program, the offices responsible for assignment coordination, the<br>summary data may be transmitted (e.g. encrypted electronic mail or faxing) using authorized secure |
|                      |                                                       | Start Date: The authorization start date is the date that you sign this form authorizing release of information.                                                                                                    |                                                                                                    |
| Upload Documents     |                                                       | Expiration Date: The authorization shall continue until enrollment in the Exceptional Family Member Program is no longer n<br>the criteria to qualify as a family member dependent, or the sponsor is no longer in active military service or in the employme<br>determination for specialized services if that is the sole purpose for the completion of the form.                                                                                                    | necessary according to criteria specified in DoD Instruction 1315.19, or if family member no longer meets<br>ent of the U.S. Government overseas, or completion of assignment coordination, or eligibility                                                                                                    |

#### Medical Information Disclosure

You can create your signature by drawing or typing it.

You can save your signature to your account to reuse it in the future.

|                    |                                                                                                    |                                                                                                    |                                                                                                    | Q Search                                                                                                    | 🗅 My Actions 🔳 Trends   HP 🗸                                                                                                    |
|--------------------|----------------------------------------------------------------------------------------------------|----------------------------------------------------------------------------------------------------|----------------------------------------------------------------------------------------------------|----------------------------------------------------------------------------------------------------|----------------------------------------------------------------------------------------------------|
| Demographics       | I understand that:<br>a. Failure to release this information or any subsequent<br>b. (have the right to revoke this authorization at any tin<br>person(s)   herein name will have used and / or disclo<br>c. If author<br>longer be<br>d. (have a ri<br>Privacy Å<br>e. Refusal to<br>My Signatures Draw Type<br>■ laccept th<br>Signature<br>The fit | revocation may result in ineligibility for a<br>ne. My revocation must be in writing and p<br>seed protected information on the basis of | companied family travel at government e<br>rovided to the facility where my or my chi<br>this authorization. My revocation will hav | xpense.<br>Id's medical records are kept. I am aware<br>e no impact on disclosures made prior to<br>to regulations, then such infor<br>X requirements of the federal priva<br>he stated purposes<br>ment. | that if I later revoke this authorization, the<br>the revocation.<br>mation may be re-disclosed and would no<br>cy protection regulations found in the |
|                    | Save Signature                                                                                                    |                                                                                                    | Cancel Accept & Sign                                                                                                    |                                                                                                    | C                                                                                                    |
| 🛆 Upload Documents |                                                                                                    | Controlled Unclassified Information (G                                                                                                   | un                                                                                                    |                                                                                                    |                                                                                                    |
|                    |                                                                                                    | controlled onetassined information (                                                                                                    |                                                                                                    |                                                                                                    |                                                                                                    |
|                    | New to E-EFMP?<br>Frequently Asked Questions                                                                                                    | Site Search<br>Provider Trends                                                                                                    | Release Notes<br>Help Desk                                                                                                    | The appearance<br>(DoD) visual info                                                                                                    | of U.S. Department of Defense<br>rmation does not imply or                                                                                             |

#### Medical Information Disclosure

Next, you will submit the package.

If an adult family member is on the enrollment, they will need to sign the HIPPA disclosure before it can be reviewed by the case coordinator. They can access the package by logging in to E-EFMP through their DS logon account.

| E-EFMP Exceptional Exceptional Program |                                                                                                    |                                                                                                    |                                                                                                    | Q Search                                                                                                    | 🗋 My Actions 🛭 🖻 Trends                                                                                                    | HP 🗸           |
|----------------------------------------|----------------------------------------------------------------------------------------------------|----------------------------------------------------------------------------------------------------|----------------------------------------------------------------------------------------------------|----------------------------------------------------------------------------------------------------|----------------------------------------------------------------------------------------------------|----------------|
| Demographics                           | Iunderstand that:<br>a. Failure to release this information or any subsequent<br>b. have the right to revoke this authorization at any tin<br>person(s) herein name will have used and / or discle<br>c. flat uthorize my or my child's protected health inform<br>longer be protected.<br>a. have a right to inspect and receive a copy of my own<br>norger be protected.<br>b. have a right to inspect and receive a copy of my own<br>norger be protected.<br>c. Refusal to sign does not preclude the provision of me<br>c. Refusal to sign does not preclude the provision of me<br>c. Refusal to sign does not preclude the provisio | revocation may result in ineligibility f<br>ne. My revocation must be in writing a<br>sed protected information on the bas<br>nation to be disclosed to someone wh<br>or my child's protected health inform<br>et the named provider / treatment fa<br>dical and dental information authoriz | or accompanied family travel at government e<br>nd provided to the facility where my or my chil<br>s of this authorization. My revocation will hav<br>i is not required to comply with federal privac<br>ation to be used or disclosed, in accordance w<br>ility to release the information described abo<br>d by other regulations and those noted in thi | xpense.<br>Id's medical records are kept. I am aware<br>e no impact on disclosures made prior t<br>y protection regulations, then such info<br>with the requirements of the federal prive<br>ve for the stated purposes<br>s document. | e that if I later revoke this authorization<br>othe revocation.<br>rmation may be re-disclosed and would<br>acy protection regulations found in the | i, the<br>1 no |
|                                        | Ginny Potter                                                                                                    | Ba                                                                                                    | k Submit to Family Member                                                                                                    |                                                                                                    |                                                                                                    | 0              |
| 🛧 Upload Documents                     |                                                                                                    | Controlled Unclassified Informatio                                                                                                    | n (CUI)                                                                                                    |                                                                                                    |                                                                                                    |                |
|                                        | New to E-EFMP?<br>Frequently Asked Questions                                                                                                    | Site Search<br>Provider Trends                                                                                                    | Release Notes<br>Help Desk                                                                                                    | The appearanc<br>(DoD) visual inf<br>constitute DoD                                                                                                    | e of U.S. Department of Defense<br>ormation does not imply or<br>endorsement.                                                                       |                |

#### Package Routing

Upon submission, each package is routed wherever it needs to go next.

Service members receive email notifications of every handoff and action required of them.

|                                                |                                                                                                  |                                                                                                  | Q Search 🗋 My Actions                                                                                      | E Trends   HP ∨                            |   |
|------------------------------------------------|--------------------------------------------------------------------------------------------------|--------------------------------------------------------------------------------------------------|----------------------------------------------------------------------------------------------------|--------------------------------------------|---|
| My EFMP Actions                                | Q Search Packages       x       Status v         IS27       ENROLLMENT - FORT CAMPBELL, KENTUCKY | Package Type  PENDING SUBMISSION UPDATED 08 MAR 2023 Member has submitted the package to the fam | i<br>ily member to sign for release of information                                                         | Create New Package Learn Mord View Details | 2 |
|                                                | Controlled Unc                                                                                   | lassified Information (CUI)                                                                      |                                                                                                    |                                            | ? |
| E-EFNP Exceptional<br>Family Member<br>Program | New to E-EFMP? S<br>Frequently Asked Questions P                                                 | ite Search Release Notes<br>rovider Trends Help Desk                                             | The appearance of U.S. Department c<br>(DoD) visual information does not im<br>constitute DoD endorsement. | ıf Defense<br>ply or                       |   |

Each package displays an ID, associated installations, current status, and a button to access the application